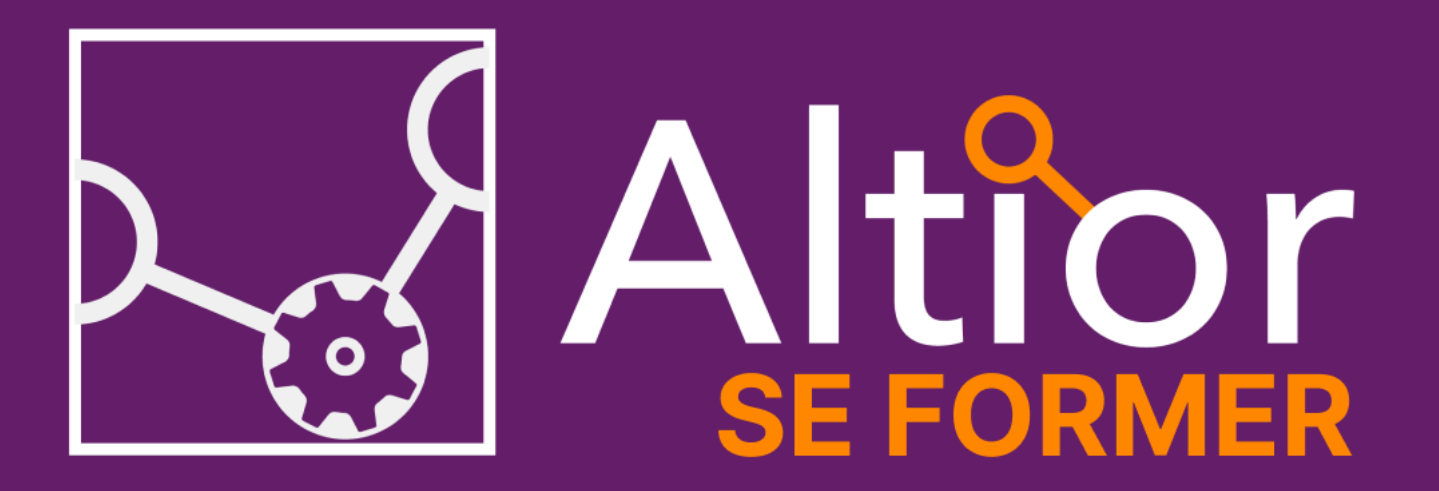

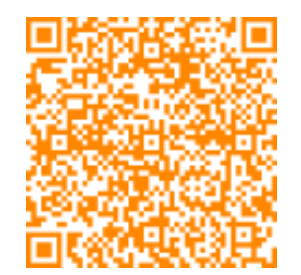

Flashez le QR-code pour accéder directement à l'article

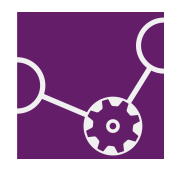

Paramétrage des unités

Pour activer la **facturation à l'avancement**, il faut créer une unité dans le bloc "Autres" avec en nom "Pourcent" et en symbole "%".

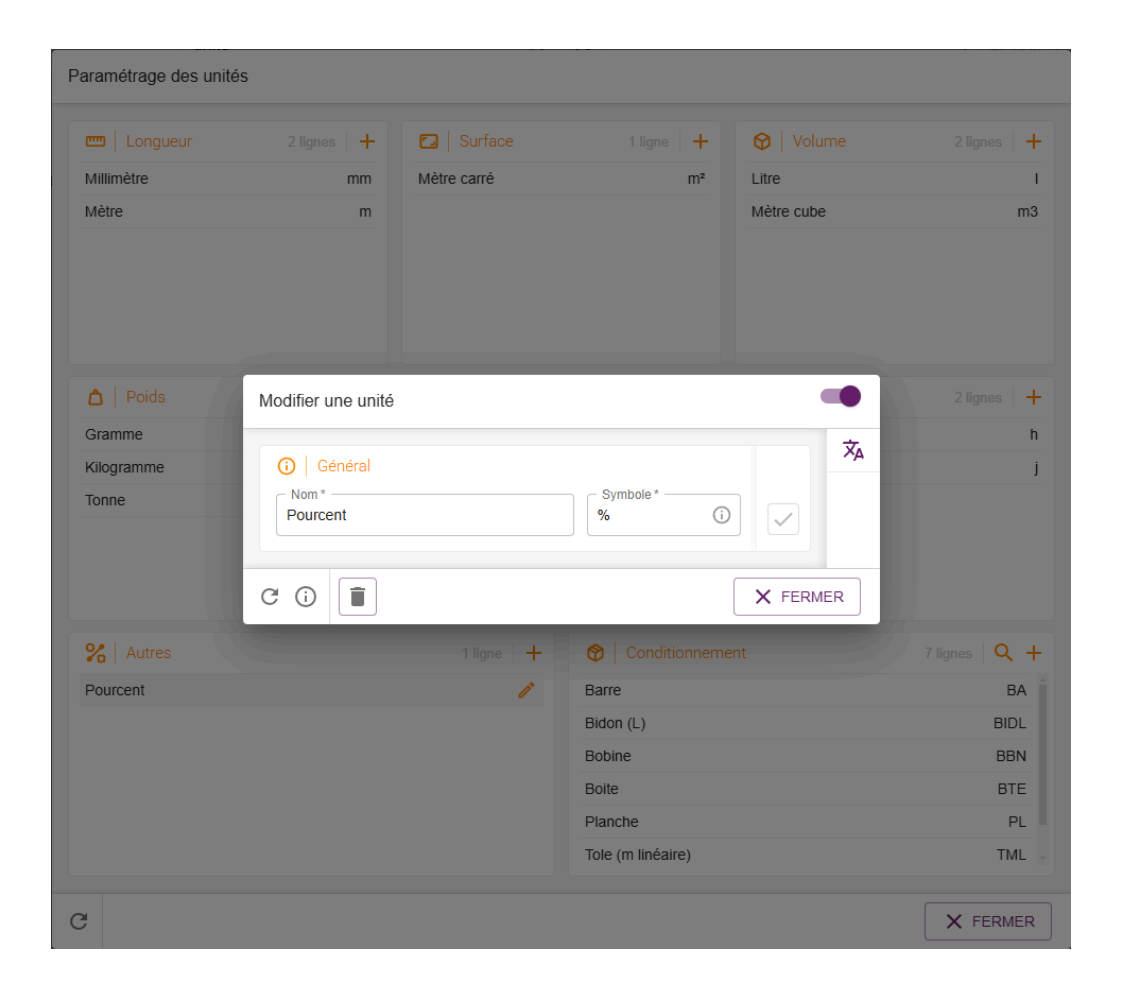

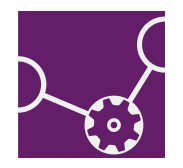

**Remises & Majorations** 

Il faut également créer des remises en monnaie et les nommer "Situation N°1", "Situation N°2", "Situation N°X"<sup>1</sup>.

Une situation étant du chiffre d'affaire, les produits facturés au travers une facture de situation sont associés à un compte 7. La remise qui sert à déduire les situations antérieures doit elle aussi être associée au même compte 7.

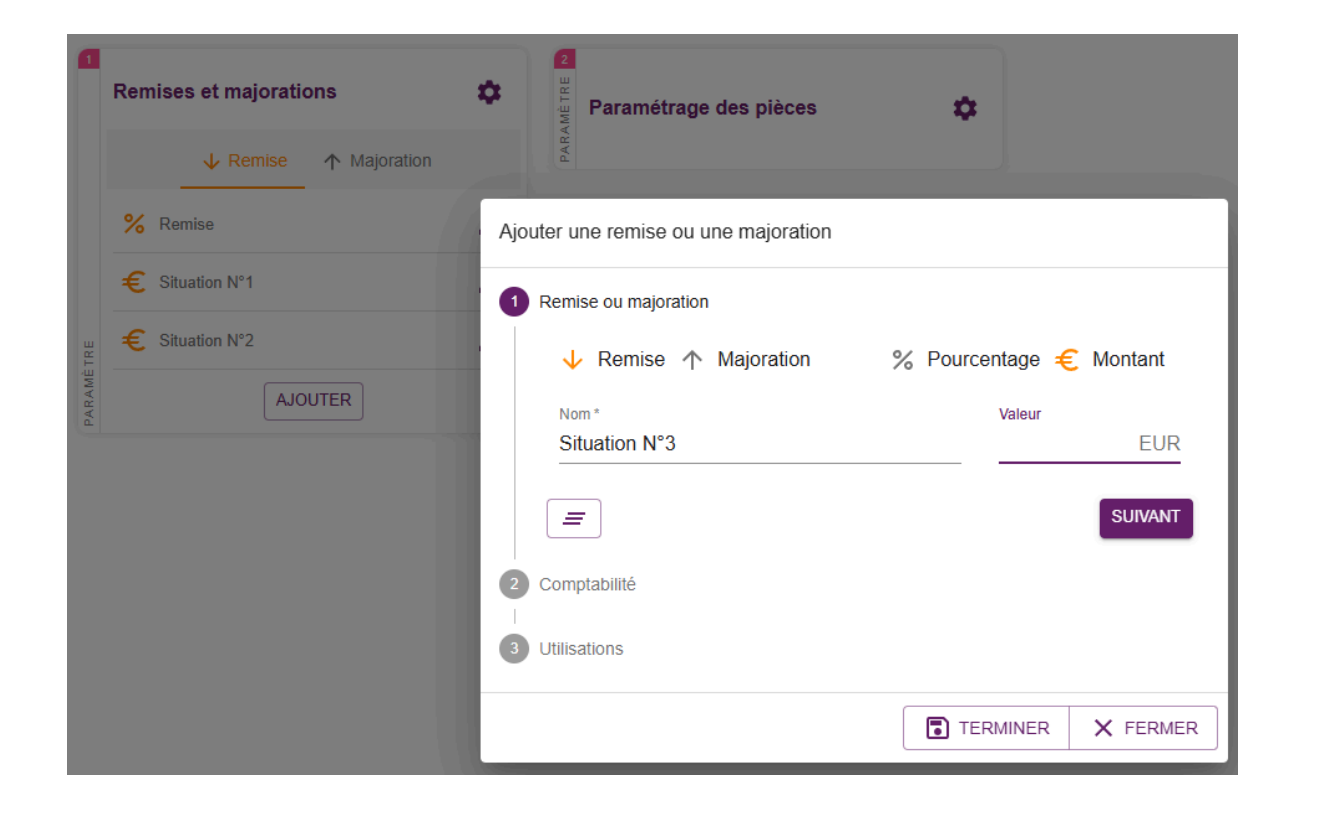

| Situation N°3                    |                                          |
|----------------------------------|------------------------------------------|
| Remise ou majoration             |                                          |
| 2 Comptabilité                   | C                                        |
| ALTIOR MACHINE SPE               | Achats                                   |
| ALTIOR USINAGE<br>ALTIOR USINAGE | Compte -                                 |
|                                  | Ventes                                   |
|                                  | Compte<br>70100000 - Vente produit fabri |
| =                                | PRÉCÉDENT SUIVANT                        |
| 3 Utilisations                   |                                          |
|                                  | TERMINER X FERMER                        |

<sup>&</sup>lt;sup>1</sup> Il conviendra de créer autant de remises qu'il peut y avoir de jalons sur un projet.

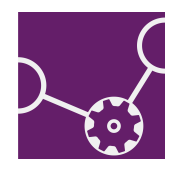

Configurer ses articles

Pour commercialiser un produit et le facturer à l'avancement, celui-ci doit avoir une **Unité de référence** et l'**Unité Pourcent** avec un **coefficient de conversion** (1 unité de référence = 100 pourcent).

| nités         |                    |                |                                        |                                                  |                                                    |                                             |
|---------------|--------------------|----------------|----------------------------------------|--------------------------------------------------|----------------------------------------------------|---------------------------------------------|
| 🛆   Configura | ition des unités   |                |                                        |                                                  |                                                    |                                             |
|               | Unité de référence | Unité de stock | Unité de<br>production (par<br>défaut) | Unité de<br>facturation de<br>vente (par défaut) | Unité de<br>facturation<br>d'achat (par<br>défaut) | Unité de<br>conditionnement<br>(par défaut) |
| Standard      |                    |                |                                        |                                                  |                                                    | + Ajouter une unité                         |
| Unité         | ۲                  | ۲              | ۲                                      | ۲                                                | ۲                                                  |                                             |
| Pourcent      | 0                  | 0              | 0                                      | 0                                                | 0                                                  |                                             |
| Conditionneme | nt                 |                |                                        |                                                  | + Ajouter u                                        | ne unité de conditionnemen                  |
|               |                    |                | Aucune unité                           |                                                  |                                                    |                                             |
|               |                    |                |                                        |                                                  |                                                    |                                             |

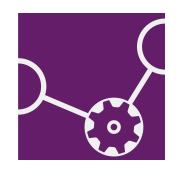

Créer la commande

**Renseignez votre commande** avec les différentes demandes du client.

Puis ajoutez-la en cliquant sur SAJOUTER.

Retrouvez dans l'exemple suivant :

- 1 table à 2000 € ;
- 1 meuble télé à 3000 € ;
- 4 bibliothèques à 1250 € unitaire.

Soit une commande globale à **10 000,00 €** hors taxes<sup>2</sup>.

| ALTIOR USINAGE Commande de vente : CV2502A                                                                                                    | LUS0006                                       |        |           |                          |
|----------------------------------------------------------------------------------------------------|-----------------------------------------------|--------|-----------|--------------------------|
| Tiers                                                                                                    |                                               |        | Ligne     |                          |
| Client* Client* Naoned engineering                                                                                                    | Désignation                                   | Réf.   | Qté Unite | é P.U brut - / + P.U net |
|                                                                                                    | 🔚 🗅 🕑 Table de salon couleur chêne 160 x 80   | P00043 | 1 Unite   | é 2 000,00 2 000,00      |
| Commanda da uanta                                                                                                    | 🔚 🗅 🔊 Meuble télé couleur chêne 220 x 50 haut | P00044 | 1 Unite   | é 3 000,00 3 000,00      |
| Commande de vente                                                                                                    | 🔚 🗅 🖻 Bibliothèque couleur chêne 8 cases 35   | P00045 | 4 Unite   | é 1 250,00 1 250,00      |
| 04/02/25     N° commande client       Titre     Aménagement salon famille MERIADEC       Condition de palement     Virement à réception de facture       Virement à réception de facture |                                               |        |           |                          |
| Contacts                                                                                                    |                                               |        |           |                          |
| <u>Contacts</u>                                                                                                    |                                               |        |           |                          |
| Collaborateurs                                                                                                    |                                               | 1      |           |                          |
|                                                                                                    | 3 lignes                                      |        |           |                          |
| TEXTES D'ÉDITION                                                                                                    | $\oplus := igvee$ III                         |        | -         | ■ 1 DEVIS À TRANSFORMER  |
|                                                                                                    | •                                             | 0      |           |                          |

 $^{2}$  2 000 + 3 000 + (4 x 1 250) = 10 000

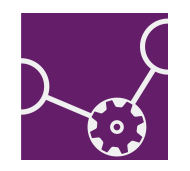

Créer une facture de situation

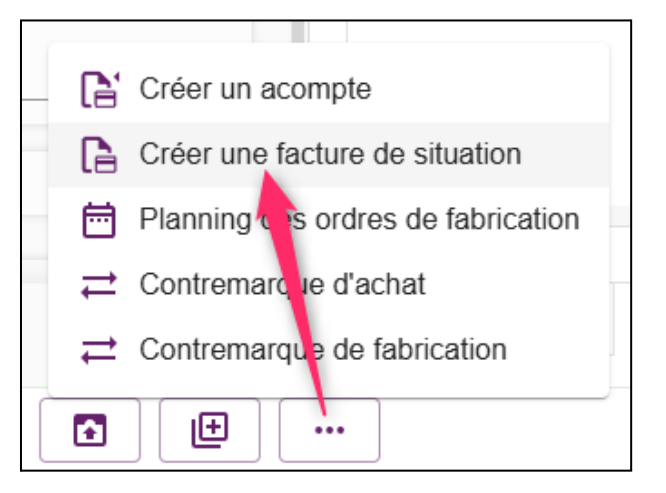

Pour la 1ère facture de situation vous devez passer par votre Commande de vente.

Les lignes de facturation prennent **automatiquement** : l'unité "Pourcent", une quantité par défaut à 0, et un prix unitaire correspondant au prix total de la ligne de commande<sup>3</sup>.

<sup>&</sup>lt;sup>3</sup> Notez qu'un message d'erreur bloque la transformation en facture de situation si vos articles ne possèdent pas aussi l'Unité de Pourcent.

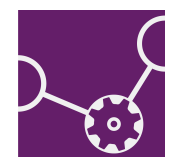

#### La Facture de situation

| ALTIOR USINAGE Ajouter une facture de vente                             |                                             |        |       |            |                 |         |       |      |       |          |
|-------------------------------------------------------------------------|---------------------------------------------|--------|-------|------------|-----------------|---------|-------|------|-------|----------|
| Facture                                                                 |                                             |        | Ligne |            |                 | Référen | ice   | Prix |       |          |
| Client*                                                                 | Désignation                                 | Réf.   | Qté   | Unité C    | oef<br>ers réf. | Qté     | Unité | Qté  | Unité | P.U brut |
|                                                                         | ► ◆ Table de salon couleur chêne 160 x 80   | P00043 | 0     | Pourcent 0 | 01              | 0       | Unité | 0    | Unité | 2 000,00 |
| Adresse de facturation *                                                | ▶ S Meuble télé couleur chêne 220 x 50 haut | P00044 | 0     | Pourcent 0 | 01              | 0       | Unité | 0    | Unité | 3 000,00 |
|                                                                         | 🗅 🕨 🔗 Bibliothèque couleur chêne 8 cases 35 | P00045 | 0     | Pourcent 0 | 01              | 0       | Unité | 0    | Unité | 5 000,00 |
| Condition de palement* Échéance<br>Virement à réception de f ▼ 06/02/25 |                                             | •      |       |            |                 |         |       |      |       |          |

| Facture                                                                 |                                               |        | Ligne       |                   | Référenc | ce    | F |
|-------------------------------------------------------------------------|-----------------------------------------------|--------|-------------|-------------------|----------|-------|---|
| Client* [2] Naoned engineering                                          | Désignation                                   | Réf.   | Qté Unité   | Coef<br>vers réf. | Qté      | Unité | G |
|                                                                         | 🗅 🕨 🖉 Table de salon couleur chêne 160 x 80   | P00043 | 50 Pourcent | 0.01              | 0.5      | Unité | 0 |
| Adresse de facturation *                                                | 🗅 🕨 🖉 Meuble télé couleur chêne 220 x 50 haut | P00044 | 30 Pourcent | 0.01              | 0.3      | Unité | 0 |
| Naoned engineering - 3 Rue Alphonse Boutta                              | 🕒 🕨 🧭 Bibliothèque couleur chêne 8 cases 35   | P00045 | 0 Pourcent  | 0.01              | 0        | Unité | 0 |
| Condition de paiement* Échéance<br>Virement à réception de f ← 06/02/25 |                                               |        |             |                   |          |       |   |
|                                                                         |                                               |        |             |                   |          |       |   |

Sur la facture vous devez renseigner le pourcentage d'avancement de chaque ligne dans la colonne Qté<sup>4</sup>.

<sup>&</sup>lt;sup>4</sup> Une quantité de 0 est autorisée.

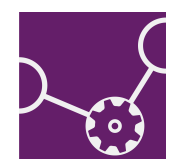

Ici nous sommes à :

- 50% d'avancement sur la Table de salon ;
- 30% d'avancement sur le Meuble télé ;
- 0% d'avancement sur les Bibliothèques ;

Soit un total de 1 900,00 € hors taxes<sup>5</sup>.

|          | _                    | Þ                                            |
|----------|----------------------|----------------------------------------------|
| €ţ<br>%ţ | Total HT<br>Total TT | <b>1</b> 900,00 EUR<br><b>C</b> 2 280,00 EUR |
|          | OUTER                | × FERMER                                     |

 $<sup>^{5}(2\ 000\ -\ 50\ \%) + (3\ 000\ -\ 70\ \%) + 0 = 1\ 900,00 \</sup>in$ 

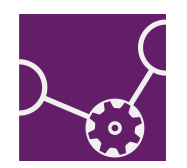

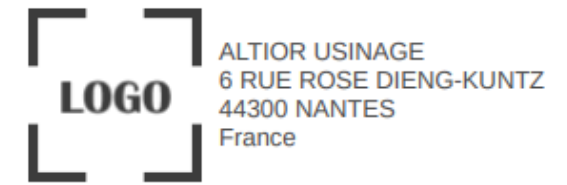

Facture N° **FP2502ALUS0007** Date d'émission : 04/02/2025 TVA intracom client : FR36809973191 N° Siret : 80318000900059 Commande de vente N° CV2502ALUS0006 Adresse de facturation : Naoned engineering 3 Rue Alphonse Bouffard Roupe 44000 Nantes France

#### FACTURE DE SITUATION

| Réf.                               | Désignation                                                                 |         |          | Qté          | Unité    | Taxe          | Prix U.  | Montant HT |
|------------------------------------|-----------------------------------------------------------------------------|---------|----------|--------------|----------|---------------|----------|------------|
| P00043                             | Table de salon couleur chêne 160 x 80 - 6 personnes x0,01 U $\approx$ 0,5 U |         |          | 50           | Pourcent | TVA 20%       | 2 000,00 | 1 000,00   |
| P00044                             | Meuble télé couleur chêne 220 x 50 hauteur 160 x0,01 U $\approx$ 0,3 U      |         |          | 30           | Pourcent | TVA 20%       | 3 000,00 | 900,00     |
| P00045                             | Bibliothèque couleur chêne 8 cases 35 x 35 x0,01 U ≈ 0 U                    |         |          | 0            | Pourcent | TVA 20%       | 5 000,00 | 0,00       |
|                                    |                                                                             |         |          |              |          | Total HT (EU  | IR)      | 1 900,00   |
| Moda                               | Modalité de paiement                                                        |         | Base HT  | Montant taxe |          | Total taxe (E | UR)      | 380,00     |
| Virement à réception de<br>facture |                                                                             | TVA 20% | 1 900,00 | 3            | 30,00    | Total TTC (E  | EUR)     | 2 280,00   |

Échéance : 06/02/2025

Exclusivement de livraisons de biens.

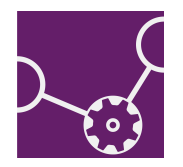

Facture de situation N°2

Vous devez **dupliquer votre 1ère situation** pour continuer à facturer à l'avancement votre projet<sup>6</sup>.

Sur la Situation N°2, ajoutez une nouvelle remise de pied de document équivalent au montant hors taxe de la dernière facture de situation.

Ici par exemple, le nouvel avancement est de :

- 70% sur la table de salon ;
- 50%sur le meuble télé ;
- 50% d'avancement sur les bibliothèques.

Et je dois déduire les 1 900,00 € de la première facture.

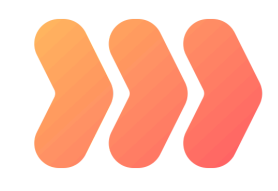

Nous sommes donc à une situation globale de : 5 400,00 € moins les 1 900,00 € de la première situation, soit une montant total hors taxes à **3 500,00 €** 

| ALTIOR USINAGE Facture de vente provisoire : FP2502ALUS0008 |                                             |        |       |          |                   |        |          |      |       | O<br>Facture i                              |                      |                                                        |                                   |
|-------------------------------------------------------------|---------------------------------------------|--------|-------|----------|-------------------|--------|----------|------|-------|---------------------------------------------|----------------------|--------------------------------------------------------|-----------------------------------|
| Facture                                                     |                                             |        | Ligne |          |                   | Référe | ence     | Prix |       |                                             |                      |                                                        |                                   |
| Client*                                                     | Désignation                                 | Réf.   | Qté   | Unité    | Coef<br>vers réf. | Qté    | Unité    | Qté  | Unité | P.U brut - / +                              | P.U net              | Coût U TVA                                             | Montai                            |
|                                                             | 🗅 🕨 🤡 Table de salon couleur chêne 160 x 80 | P00043 | 70    | Pourcent | 0.01              | 0.7    | Unité    | 0.7  | Unité | 2 000,00                                    | 2 000,00             | TVA 20%                                                | 1 4( )                            |
| Adresse de facturation *                                    | ▶ S Meuble télé couleur chêne 220 x 50 haut | P00044 | 50    | Pourcent | 0.01              | 0.5    | Unité    | 0.5  | Unité | 3 000,00                                    | 3 000,00             | TVA 20%                                                | 1 50 🔿                            |
|                                                             | ► → Sibliothèque couleur chêne 8 cases 35   | P00045 | 50    | Pourcent | 0.01              | 0.5    | Unité    | 0.5  | Unité | 5 000,00                                    | 5 000,00             | TVA 20%                                                | 2 50 🔿                            |
|                                                             | ~~~~~~~~~~~~~~~~~~~~~~~~~~~~~~~~~~~~~~~     | ~~~~   | ~~~   |          | ~~~~              | ~~~    | ~~~~~    | ~~~  | ~~~~~ |                                             | ~~~~                 | ~~~~~~                                                 |                                   |
| Devise                                                      | 3 lignes                                    | 4      |       |          |                   |        |          |      |       |                                             |                      |                                                        | • • •                             |
| TEXTES D'ÉDITION MENTIONS LÉGALES                           | $\oplus$ $\square$ $\square$                |        |       |          |                   |        |          |      | 1     | ۠ Montant bru<br>% <sup>†</sup> Remise et m | t 5<br>najoration -1 | 400,00 EUR <b>Total H</b><br>900,00 EUR <b>Total T</b> | T 3 500,00 EUR<br>TC 4 200,00 EUR |
|                                                             | æ                                           | 0      |       |          |                   | ] 🔺    | <b>a</b> |      |       |                                             |                      | MODIFIER                                               | × FERMER                          |

<sup>&</sup>lt;sup>6</sup> L'avantage avec la duplication : la nouvelle facture récupère le pourcentage d'avancement de la facture dupliquée et toutes les déductions qui y étaient reportées.

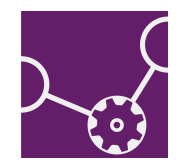

Édition de la 2nd facture d'avancement

Edition de la seconde facture de situation :

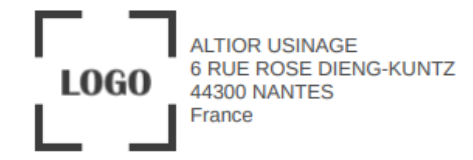

Facture N° **FV2025ALUS00009** Date d'émission : 04/02/2025 TVA intracom client : FR36809973191 N° Siret : 80318000900059 Commande de vente N° CV2502ALUS0007 Adresse de facturation : Naoned engineering 3 Rue Alphonse Bouffard Roupe 44000 Nantes France

7

#### FACTURE DE SITUATION

| Réf.                  | Désignation                                    | nation                               |                            |         |                  | Taxe          | Prix U. | Montant HT |
|-----------------------|------------------------------------------------|--------------------------------------|----------------------------|---------|------------------|---------------|---------|------------|
| P00043                | Table de salon couleur $x0,01 U \approx 0,7 U$ | 70                                   | Pourcent                   | TVA 20% | 2 000,00         | 1 400,00      |         |            |
| P00044                | Meuble télé couleur ch<br>x0,01 U ≈ 0,5 U      | 50                                   | Pourcent                   | TVA 20% | 3 000,00         | 1 500,00      |         |            |
| P00045                | Bibliothèque couleur c<br>x0,01 U ≈ 0,5 U      | 50                                   | Pourcent                   | TVA 20% | 5 000,00<br>/ U  | 2 500,00      |         |            |
|                       |                                                |                                      |                            |         |                  | Total brut (E | UR)     | 5 400,00   |
| Moda                  | lité de paiement                               | Base HT                              |                            | Montan  | t taxe           | Situation N°  | 1 (EUR) | -1 900,00  |
| Virement              | à réception de                                 | réception de TVA 20% 3 500,00 700,00 |                            | 7(      | 00,00            | Total HT (EU  | JR)     | 3 500,00   |
| facture               | 0010010005                                     |                                      |                            |         | Total taxe (EUR) |               | 700,00  |            |
| Ecneance : 06/02/2025 |                                                | Situ                                 | Situation(s) précédente(s) |         |                  | Total TTC (   | EUR)    | 4 200,00   |
|                       |                                                | Numero                               | Date                       | Monta   | int HT           |               |         |            |
|                       |                                                | FV2025ALUS000                        | 08 04/02/2025              | 19      | 00,00            |               |         |            |
| Evelucivon            | aont do lluroloono do h                        | lana                                 |                            |         |                  |               |         |            |

<sup>7</sup> Le détail des situation précédentes (numéros de factures, dates et montants) est automatique.

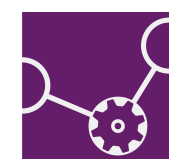

#### Pour aller plus loin

Quelques petites astuces pour simplifier la création :

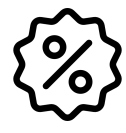

Lorsque vous dupliquez une facture de situation (pour en créer une nouvelle), les montants sont ceux de la dernière situation.

Vous pouvez immédiatement rajouter une remise équivalente au montant HT de la facture avant de modifier votre avancement.

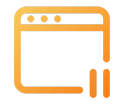

Tant que votre facture n'a pas été validée (elle est en facture provisoire), elle peut être modifiée. La facture provisoire est la "Situation". Une fois validée elle devient "Facture de situation".

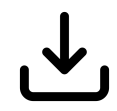

À la création de tous produits susceptibles d'être facturés à l'avancement, il est conseillé d'ajouter systématiquement l'unité Pourcent pour ne pas avoir à l'ajouter manuellement.

(+ l'import de produit peut aider à la modification d'un grand nombre d'articles très rapidement)

(++ la création par duplication d'article dans la base permet de créer votre produit avec toutes les unités nécessaires)

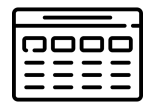

Passez par le **Bilan d'Affaire** pour suivre précisément le reste à facturer de votre projet, sans avoir à recalculer à rebours chaque situation.